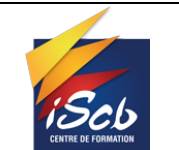

[2SIO] \_Abo

## Suivi des modifications

| Version | Référence | Auteur    | Date       | Commentaires |
|---------|-----------|-----------|------------|--------------|
| Α       | TP_Abo    | Alexandre | 29/01/2025 | Création     |
|         |           |           |            |              |
|         |           |           |            |              |

## **Objet :**

Mise en place d'un serveur Docker et Portainer sous Debian 12

#### **Diffusion :**

BTS SIO – Étudiants BTS SIO.

### Développement :

# Table des matières

| Installation de Docker                                    | 2 |
|-----------------------------------------------------------|---|
| Mise en place de Portainer                                | 3 |
| Création d'une machine virtuelle                          | 3 |
| Exemple de mise en place de container pour une entreprise | 5 |

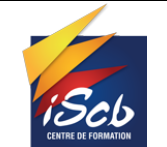

# Installation de Docker

Pour notre serveur Docker, je suis parti sur une base de Debian 12, à fin d'avoir un OS léger, qui prend peu de ressource.

Première étape, mettre à jour notre Debian. Puis installer curl.

| apt update && apt upgrade        |
|----------------------------------|
| apt install ca-certificates curl |

Une fois notre Debian mise à jour et curl d'installé, nous allons installer GPG de Docker à fin de permettre aux utilisateurs de communiqué de manière sûre avec le dépôt.

install -m 0755 -d /etc/apt/keyrings curl -fsSL https://download.docker.com/linux/debian/gpg -o /etc/apt/keyrings/docker.asc chmod a+r /etc/apt/keyrings/docker.asc

Nous ajoutons l'adresse du dépôt Docker dans les sources.

echo \ "deb [arch=\$(dpkg --print-architecture) signed-by=/etc/apt/keyrings/docker.asc] https://download.docker.com/linux/debian \ \$(. /etc/os-release && echo "\$VERSION\_CODENAME") stable" | \ tee /etc/apt/sources.list.d/docker.list > /dev/null

Nous devons refaire un **apt** update car nous avons ajouté un dépôt.

Une fois cette update faite, nous pouvons lancer l'installation de Docker et Docker-compose en plugin, il nous sera utile pour créer des multi-conteneurs, tel qu'un WordPress et sa base de données.

apt-get install docker-ce docker-ce-cli containerd.io docker-buildx-plugin docker-compose-plugin

Ajouter notre utilisateur dans le groupe Docker.

usermod -aG docker « utilisateur »

Quitter l'utilisateur root pour reprendre votre utilisateur avec la commande **su utilisateur** puis pointer vers le dossier de ce dernier avec la commande **cd** ~.

Une fois dans le répertoire, créer un dossier docker via mkdir docker.

Voilà docker est installé sur notre serveur.

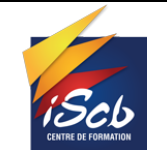

#### [2SIO] \_Abo

## Mise en place de Portainer

À présent que nous avons Docker d'installé, nous pouvons installer Portainer, ce qui va nous permettre de gérer nos machines virtuelles plus facilement et grâce à une interface web.

Nous allons créer un volume Docker nommé "portainer\_data" pour stocker les données de Portainer.

Docker volume create portainer\_data

Lancer le conteneur Portainer.

docker run -d --name=portainer --restart=always -p 8000:8000 -p 9443:9443 -v /var/run/docker.sock:/var/run/docker.sock -v portainer\_data:/data portainer/portainer-ce:latest

Voilà Portainer est installé, il ne reste plus qu'à se connecter sur l'interface web, https://ip\_du\_serveur:9443

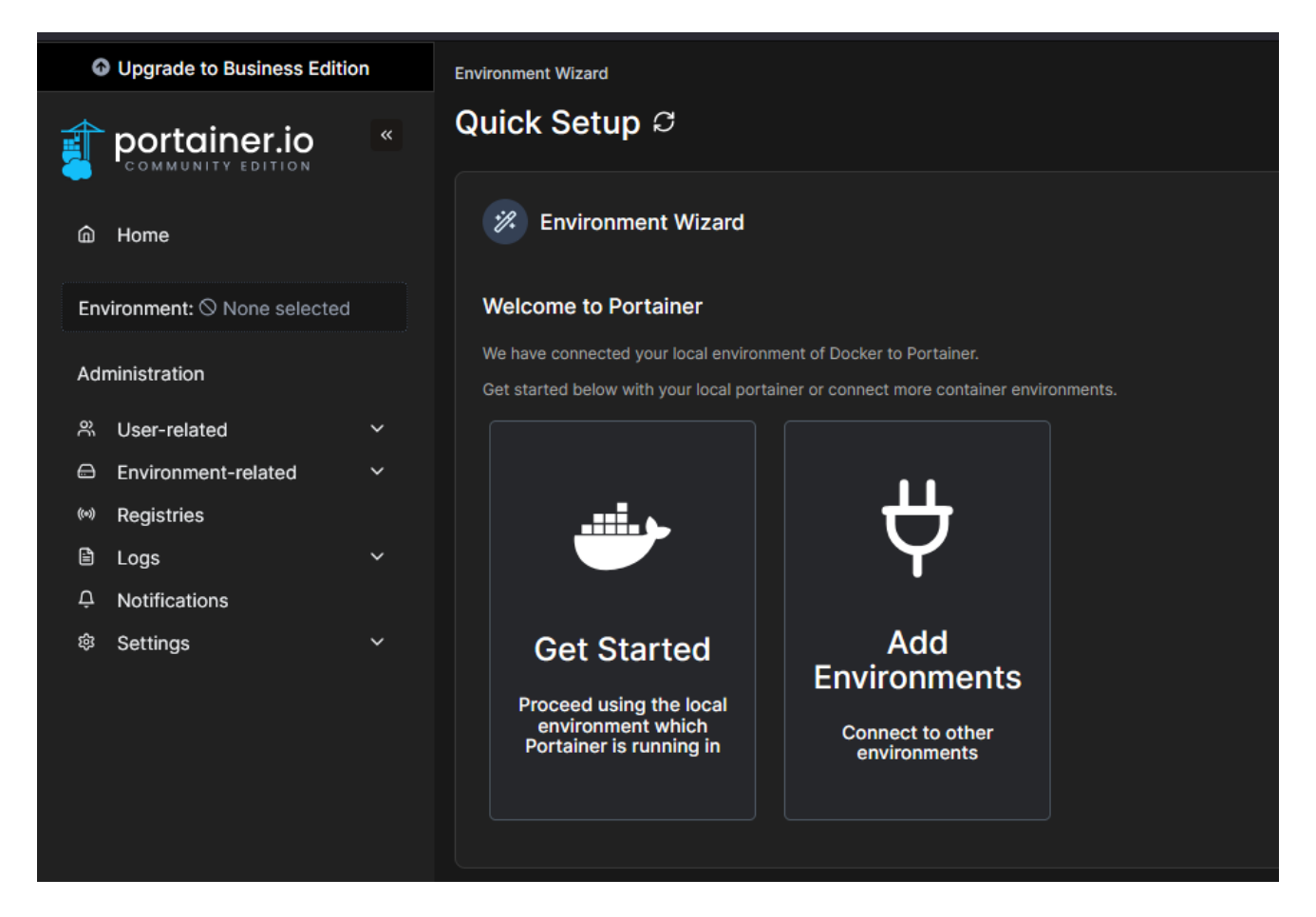

# Création d'une machine virtuelle

Nous allons créer une machine virtuelle Ubuntu.

#### Sur l'interface web de Portainer, nous allons cliquer sur "local".

| 👔 portainer.io        | - | Home Ø                                                                                                    | (A) (O) (B) admin1234556789                  | ~  |
|-----------------------|---|----------------------------------------------------------------------------------------------------|----------------------------------------------|----|
| Home     Jocal        |   | Latest News From Portainer Rev available, featuring important updates, including a CVE fix. Learn more in our 221113 release notes and our 225 513 news.  |                                              |    |
| Dashboard             |   | Environments     Genetic bio                                                                                                    | y name, group, tag, status, URL. × C Refresh | ła |
| Application<br>Custom |   |                                                                                                    | ✓ Clear all Sort By ✓ ↓                      | r. |
| Containers     Images |   | Boolt         0x - 2005-01-02 191-223         Standaries 275.31         /austinuebiodecauck           Simup Uberarignet         0 Introja         # Local | NC Disconnect                                |    |
| A Networks            |   |                                                                                                    | Rems per page 10                             | *  |
| E Host                |   |                                                                                                    |                                              |    |

Une fois dans "local" nous allons dans "Container" puis "+ Add container".

|                                                    | 6 | Container list Ø |         |               |          |            |              |                    | ◎ (ጸ) admin1234556789   ~  |
|----------------------------------------------------|---|------------------|---------|---------------|----------|------------|--------------|--------------------|----------------------------|
| Home                                               |   | Ocontainers      |         |               |          |            |              |                    | Remove + Add container 0 : |
| 👉 local                                            |   | Name 11          |         | Quick Actions | Image 17 | Created 31 | IP Address 1 | Published Ports 17 | Ownership 11               |
| Dashboard                                          |   |                  | running |               |          |            |              |                    | R administrators           |
| <ul> <li>Templates</li> <li>Application</li> </ul> |   |                  |         |               |          |            |              |                    | items per page 10 v        |
| Custom                                             |   |                  |         |               |          |            |              |                    |                            |
| Stacks                                             |   |                  |         |               |          |            |              |                    |                            |
| ♥ Containers                                       |   |                  |         |               |          |            |              |                    |                            |
| ≡ Images                                           |   |                  |         |               |          |            |              |                    |                            |
| යි Networks                                        |   |                  |         |               |          |            |              |                    |                            |
| Volumes                                            |   |                  |         |               |          |            |              |                    |                            |
| © Events                                           |   |                  |         |               |          |            |              |                    |                            |
| e Host                                             |   |                  |         |               |          |            |              |                    |                            |
| Details                                            |   |                  |         |               |          |            |              |                    |                            |
| Setup                                              |   |                  |         |               |          |            |              |                    |                            |
| Registries                                         |   |                  |         |               |          |            |              |                    |                            |
|                                                    |   |                  |         |               |          |            |              |                    |                            |

Nous nommons notre machine, dans notre cas "Ubuntu", pour l'image nous pouvons utiliser notre propre image ou en télécharger une, des containers officiels de Docker.

Nous pouvons tout configurer pour notre futur machine, comme son adresse IP, son volume si nous souhaitons que les données soient stockées ailleurs, ses droits, etc.

| Name                                                                 | Ubuntu                       |  |                                                        |                                           |        |
|----------------------------------------------------------------------|------------------------------|--|--------------------------------------------------------|-------------------------------------------|--------|
| Image Configuration                                                  |                              |  |                                                        |                                           |        |
| Registry                                                             | Docker Hub (anonymous)       |  |                                                        |                                           |        |
| Image                                                                | docker.io docker pull ubuntu |  |                                                        |                                           | Search |
| Advanced mode                                                        |                              |  |                                                        |                                           |        |
| Always pull the image (1)                                            |                              |  |                                                        |                                           |        |
| You are currently using an anonymous account to pull image           |                              |  | aining pulis: 100/100                                  |                                           |        |
| Webhook                                                              |                              |  |                                                        |                                           |        |
| Create a container webhook ①                                         | (     Business Feature     ) |  |                                                        |                                           |        |
| Network ports configuration                                          |                              |  |                                                        |                                           |        |
| Publish all exposed ports to random host ports 🕥                     |                              |  |                                                        |                                           |        |
| Port mapping ①                                                       |                              |  |                                                        |                                           |        |
| + map additional port                                                |                              |  |                                                        |                                           |        |
| Access control                                                       |                              |  |                                                        |                                           |        |
| Enable access control ③                                              |                              |  |                                                        |                                           |        |
| Administrators<br>I want to restrict the management of this resource | e to administrators only     |  | Restricted<br>I want to restrict the management of the | s resource to a set of users and/or teams | •      |
| Auto remove 🗇                                                        | •                            |  |                                                        |                                           |        |
| Deploy the container                                                 |                              |  |                                                        |                                           |        |
|                                                                      |                              |  |                                                        |                                           |        |
| Advanced container settings                                          |                              |  |                                                        |                                           |        |
| Commands & logging                                                   |                              |  |                                                        |                                           |        |
| Command Default Override                                             |                              |  |                                                        |                                           |        |
| Entrypoint ③ Default Override                                        |                              |  |                                                        |                                           |        |

Il ne nous reste plus qu'à déployer le container.

Notre container fonctionne bien.

|                                                      |                   |                |                                        | Tr<br>Do    | avaux Pr<br>cker & Po               | atiques<br>ortainer        |                |              |        | Vers        | sion : A                                  |     |
|------------------------------------------------------|-------------------|----------------|----------------------------------------|-------------|-------------------------------------|----------------------------|----------------|--------------|--------|-------------|-------------------------------------------|-----|
| SCL<br>CENTRE DE FORMATION                           |                   |                |                                        |             | [2SIO]_                             | Abo                        |                |              |        | Date : 2    | 9/01/202                                  | 5   |
|                                                      | Liste des con     | teneurs o      |                                        |             |                                     |                            |                |              |        |             | admin123455678                            | 9 - |
|                                                      | Récipients        |                |                                        |             |                                     |                            |                |              |        |             | Rother + Ajouter un récipient             | 1   |
| e local                                              | Nom∔ <sup>↑</sup> |                |                                        |             |                                     |                            |                |              |        |             |                                           |     |
| Tableau de bord                                      | Portainer         | en cours d'exé |                                        |             |                                     |                            | 2025-01-29 19  | 02:32 172.17 | 0.2    |             | i administrateurs                         |     |
| E Modèles ~                                          | Ubumbu            | en cours d'exe |                                        |             |                                     |                            | 2025-01-29 195 | 40:47 172.17 | 0.3    |             | Q administrateurs<br>Éléments par page 10 |     |
| E Images<br>A Reseaux<br>D Vuenes<br>O Événaments    | ner.io            | «              |                                        |             | monou                               |                            |                |              |        |             |                                           |     |
| Gommunit                                             | Y EDITION         |                | >_ Exéc                                | cuter       |                                     |                            |                |              |        |             |                                           |     |
| 🖐 local                                              |                   |                | Exec dans                              | le récipier | nt sous la forme                    | default user <b>àľai</b> d | de d'une comma | nde bash 🕐   | Décon  | necter      |                                           |     |
| 🗇 Tableau de l                                       | oord              |                |                                        |             |                                     |                            |                |              |        |             |                                           |     |
| <ul> <li>☑ Modèles</li> <li>➢ Empilements</li> </ul> | 5                 |                | root@cb3a45<br>bin boot<br>root@cb3a45 | dev et      | /# ls<br>cc home lib<br>/# who am i | lib64 media                | mnt opt p      | roc root     | run sl | bin srv sys | tmp usr var                               |     |
| Precipients                                          |                   |                | root                                   | 0341ebc:    | /# wnoami                           |                            |                |              |        |             |                                           |     |
| i≡ Images                                            |                   |                | root@cb3a45                            | 341ebc:     | /#                                  |                            |                |              |        |             |                                           |     |

# Hôte ~

# Exemple de mise en place de container pour une entreprise

Si nous voulons déployer plusieurs service rapidement, nous le pouvons.

Exemple avec plusieurs service tel que Nginx, PrestaShop ou encore NextCloud.

Le Portainer :

Événements

|                | Container list $\mathcal{C}$ |                  |               |             |         |
|----------------|------------------------------|------------------|---------------|-------------|---------|
| ක Home         | Omega           Omega        |                  |               |             |         |
| 🐡 local        | Name ↓↑                      | State↓↑ Filter 🏹 | Quick Actions | Stack↓↑     | Image↓↑ |
| Dashboard      | haproxy                      | running          |               | haproxy     |         |
| C Templates    | nextcloud                    | running          |               | nextcloud   |         |
| Stacks         |                              |                  |               |             |         |
| ♥ Containers   | nginx_proxy                  | running          |               | nginx_proxy |         |
| ≔ Images       | portainer                    | running          |               |             |         |
| 希 Networks     |                              |                  |               |             |         |
| Volumes        | prestashop                   | running          |               | prestashop  |         |
| S Events       | prestashop2                  | running          |               | prestashop2 |         |
| Host           |                              |                  |               |             |         |
| Administration | wordpress                    | running          |               | wordpress   |         |
|                |                              |                  |               |             |         |

Les services :

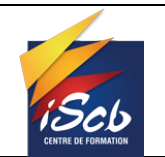

.....

[2SIO] \_Abo

Date : 29/01/2025

#### Nginx Proxy Manager

Admin Administrator

| 🙆 Dashboard | 🖵 Hosts | 🖰 Access Lists | O SSL Certificates | 유 Users | 🛱 Audit Log | Settings |
|-------------|---------|----------------|--------------------|---------|-------------|----------|
|-------------|---------|----------------|--------------------|---------|-------------|----------|

| Proxy | Hosts                                                                |                             | Q Se   | arch Host | (?) Add    | Proxy Hos |
|-------|----------------------------------------------------------------------|-----------------------------|--------|-----------|------------|-----------|
|       | SOURCE                                                               | DESTINATION                 | SSL    | ACCESS    | STATUS     |           |
| 0     | bongrand-cie.fr<br>Created: 17th March 2025                          | http://192.168.50.250:8180  | Custom | Public    | • Online   | :         |
| 0     | glpi.bongrand.local<br>Created: 20th March 2025                      | http://192.168.20.250:8080  | Custom | Public    | • Online   | :         |
| 0     | homarr.bongrand.local homarr.fr<br>Created: 17th March 2025          | http://192.168.20.250:7575  | Custom | Public    | • Online   |           |
| 0     | nextcloud.bongrand.local nextcloud.fr<br>Created: 17th March 2025    | http://192.168.50.250:8280  | Custom | Public    | • Online   |           |
| 0     | nginx.bongrand.local proxy.bongrand.local<br>Created: 4th April 2025 | http://127.0.0.1:81         | Custom | Public    | • Online   |           |
| 0     | nginx.fr<br>Created: 17th March 2025                                 | http://192.168.50.250:81    | Custom | Public    | • Disabled |           |
| 0     | portainer-web.bongrand.local<br>Created: 20th March 2025             | https://192.168.50.250:9443 | Custom | Public    | • Online   | 1         |
| a =   | · · · · · · · · · · · · · · · · · · ·                                | Bonsoir                     |        |           |            | Q 🍂       |
|       |                                                                      |                             |        |           |            |           |

Personnaliser

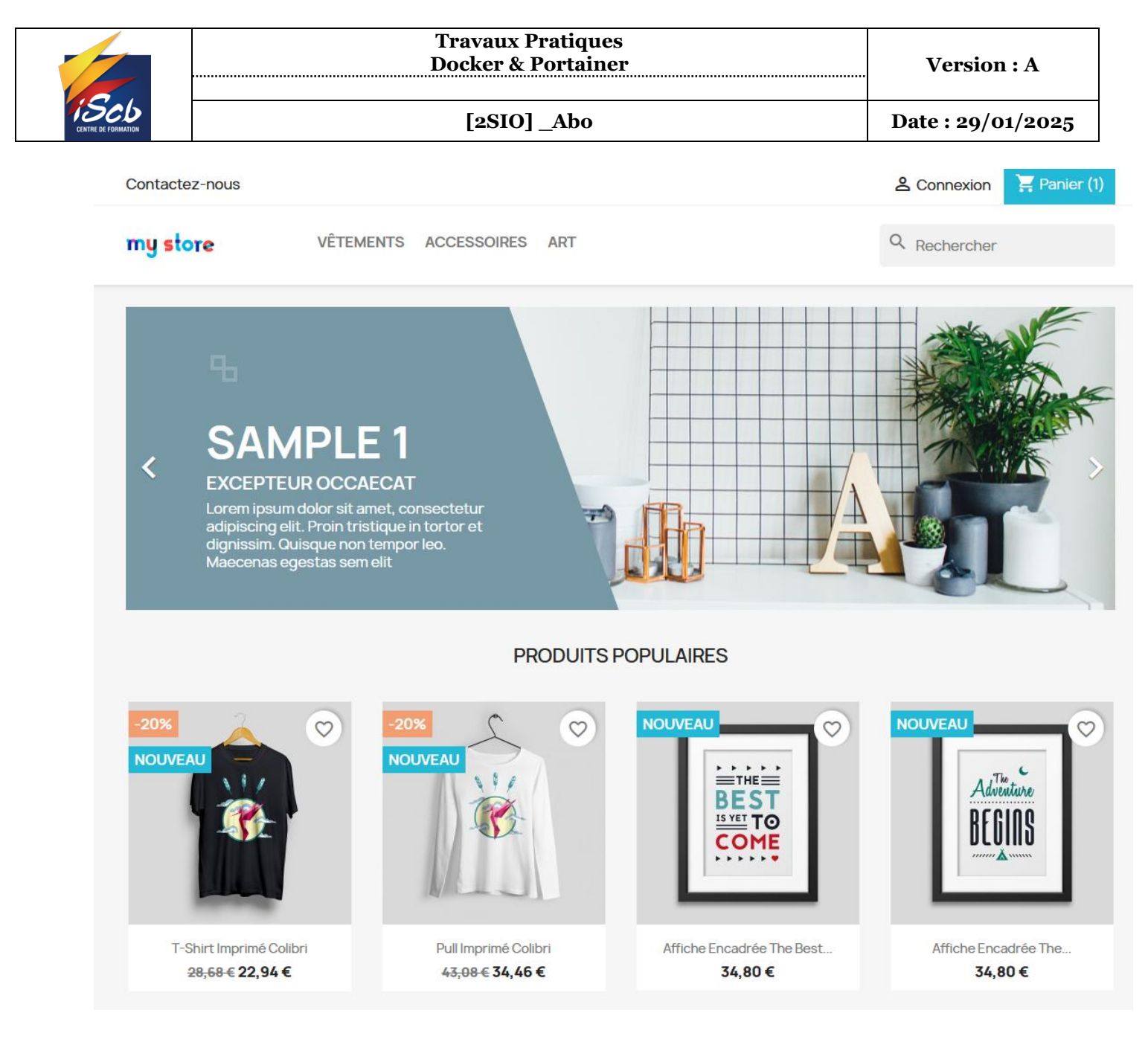